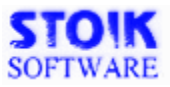

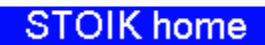

# **PM Painter Tutorial**

PAINTER

# Table of contents

Click on topic to see tutorial

## **Basics**

- Getting started
- Draw with mouse
- Pen and Tablets
- Correct mistakes
- Substitute colors

## Take and Retouch Photo

- Scanners and cameras
- Retouching hints

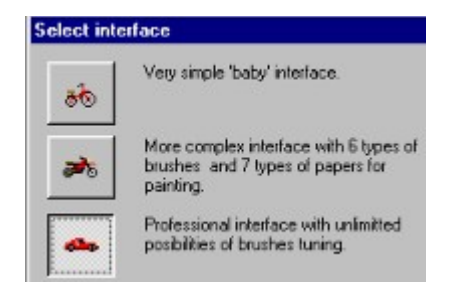

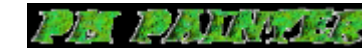

# Text Typing

Decorate picture using shape tools

Decorate picture using complex selections

Prepare GIF and JPEG files for Web

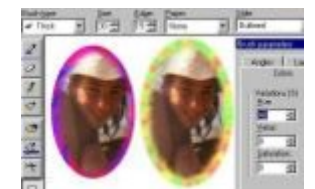

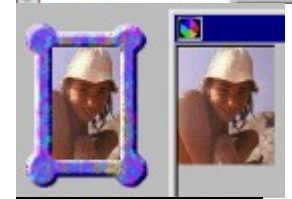

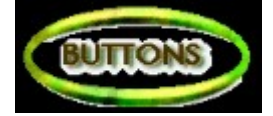

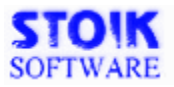

contents S

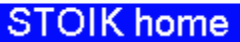

# **PM Painter Tutorial** Decorate using Complex Selections

PAINTER

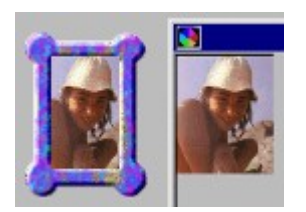

Try using Complex Selections, Advanced Brush parameters, Clone tool, and Buttonize effect to create artistically framed portrait

### How To Do It

Choose Rectangular Selection shape and select outer rectangle of the frame

Add and subtract selection using fragment logic or short-cut keys:

- Subtract inner rectangle from selection. You can do this by dragging inner rectangle with Ctrl key pressed
- The result is that area between two rectangles is selected
- Add ovals to selection corners. You can do this by dragging ovals with Shift key pressed
- Click **Brush** on Brushes bar and set size, edge, and paper
- Click More button and set Colors/Hue Variation: 30 50%, Angles: By direction, Logic: Normal.

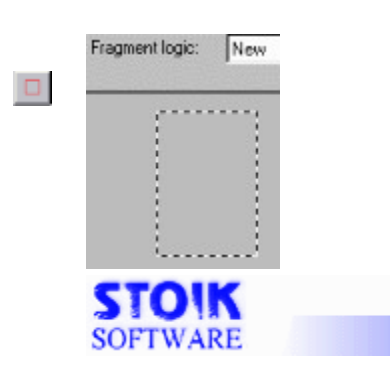

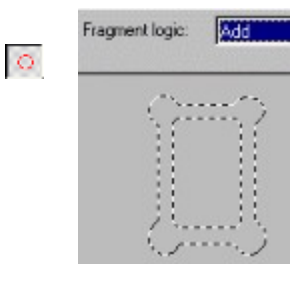

More...

- Paint over selection with randomized colors.
- Apply **Buttonize** command from Effects menu

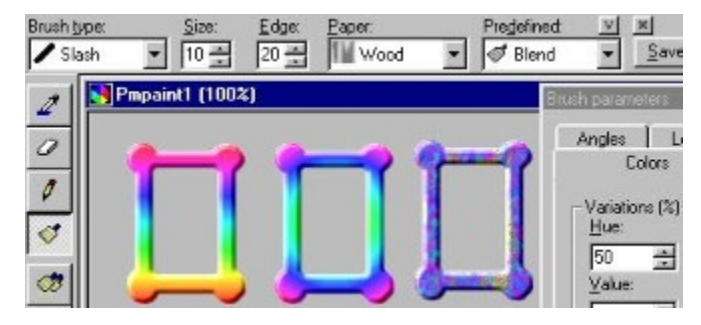

Note: your selection is still active, click on Selection Move button, move selection to new location and try other filling methods. The example above was made with Fill Area tool and Rainbow vertical/horizontal colors.

# To place picture inside frame:

- Make rectangle selection inside frame you created
- **Open** image, adjust its **size** and place conveniently on your desktop
- Take **Clone** tool on Brushes bar, adjust brush and paper setting on Attribute Bar
- Set cloning source by clicking on source image with Shift key pressed
- **Draw** inside the frame

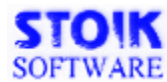

contents

STOIK home

# **PM Painter Tutorial** Decorate picture Using Shape Tool

ER

PAI

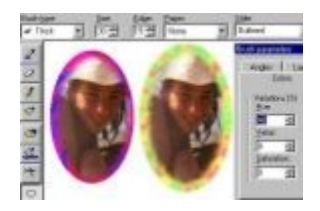

You can easily apply fancy frames to your picture using Shape Tools and randomized colors

÷

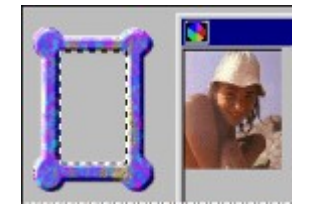

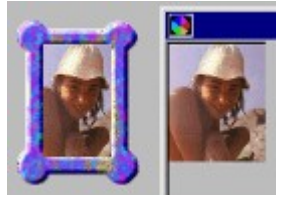

How To Do It

• Choose **Shape Tool** (e.g. Ellipse),

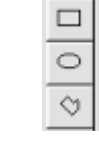

- Adjust brush parameters on attribute bar
- Choose **Style: Outlined** (only shape border will be painted)l
- Click More button and set Colors/Hue Variation: 30 -50%, Angles: By direction, Logic: Normal.
- See preview of brushstroke

| Brush type:               |   | Size: | Edge: | Eaper: | 11151011 | Style:   |
|---------------------------|---|-------|-------|--------|----------|----------|
| <ul> <li>Thick</li> </ul> | * | 30 🛨  | 15 🛨  | None   |          | Outlined |

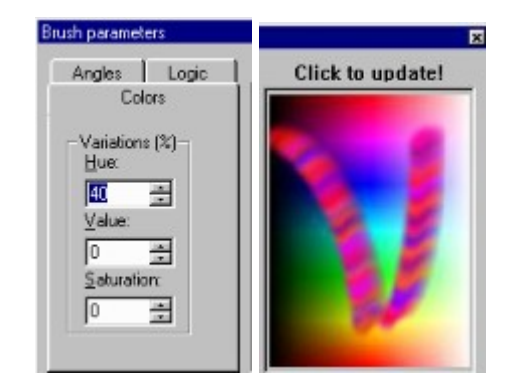

• Now **drag ellipse** with mouse, and its border will be filled with selected brush and chaotic colors.

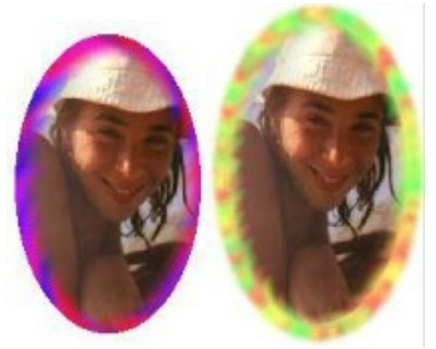

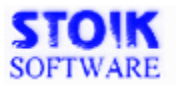

STOIK home

# PAILER **PM Painter Tutorial** BASICS

Learn the basic techniques of drawing with mouse or graphic pe

# How To Do It

## Getting started

You can adjust the appearance of the program interface going to menu File/Preferences/Interface

If you are not expert in computer graphics start from 'baby' interface. All tools on desktop will be self-explanatory. As you learn more about program technique, switch to more complex interface modes to make available advanced tools and fine tools tuning.

#### Draw with mouse

Choose Tool you need (brush, pen, airbrush, liquid brush) from palette, pick a foreground color either by pointing to Eoreground:

Colors Bar Background: I or using Dropper tool to pick up color from anywhere in your image), adjust tool parameters, click on image and drag to draw with selected tool.

#### Draw with pen and tablet

PM Painter supports all pressure-sensitive pen/tablets communicating with PC through Wintab drivers (should be supplied with your pen/tablet). The density of paint you apply will depend on

। । । ।

pen pressure. You can use back tip of pen as **Eraser** *st*tool.

#### Correct mistakes

You can do this using **Undo** or **Eraser**. Undo (may be accessed from Menu Edit, Undo button on the tool bar, or Ctrl-Z short-cut key).

PM Painter allows you to undo up to 5 last actions you performed. Each action could be any command from Image and Effects Menu, or a brush stroke (whatever you draw until you release mouse button is just one action).

Eraser tool provides several choices on the attribute tool bar.

To erase portion of last brush stroke, or to undo locally any command from Effects menu choose Erase: last action

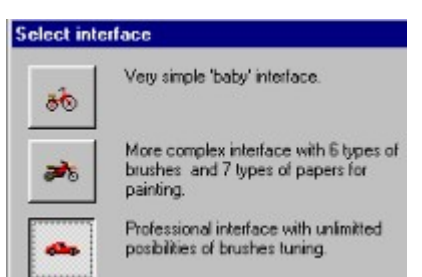

To wipe out and fill with background/foreground color choose **Erase: To background/foreground** 

Other options from Erase list box allow you to change colors locally (see next paragraph)

## Substitute colors

Eraser in **Erase: foreground to background** mode allows you to change colors locally. Imagine you made multicolored picture and now want to change only **one** specific color.

Take dropper, and click your image where it is painted with color you want to change (it is now selected as **foreground** color)

choose new color by clicking on **right mouse butto**n (you choose **background** color) <u>Take</u>

eraser and apply it where you want to change colors

| STOIK                 | STOIK home                                                                                                    |
|-----------------------|----------------------------------------------------------------------------------------------------|
| SOFTWARE              | PM Painter Tutorial<br>Prepare images for Web                                                                                                    |
| BUTTONS               | Learn how save images in right<br>formats GIF and JPEG, use<br>transparent colors, and create<br>buttons                                                                                                    |
| How To Do It          |                                                                                                    |
| GIF and JPEG          | To post images on Web page or send them by e-mail you<br>should save them in compressed formats GIF or JPEG. <b>GIF</b><br>is used for <b>paletted</b> (indexed color) images, <b>JPEG</b> - for<br><b>truecolor</b> or greyscale images.                                                                                                    |
| Save to GIF           | <ul> <li>Set image resolution to 72dpi using Image/Resize command</li> <li>Run Convert to 8-bit (or 4-bit) paletted command from Image menu</li> <li>Run Save As command from File menu and choose</li> </ul>                                                                                                    |
| Transparent colors    | <ul> <li>Run Save As command from File menu and choose GIF in file type field</li> <li>Check appropriate box in GIF setting dialog:<br/>Interlaced - image will download with gradually increased quality, or<br/>GIF89a signature - you will be able to set transoarent color</li> <li>If you selected GIF89a signature, check Select transparency color</li> <li>After pressing OK you will be able to choose transparent color from all present in your image. See below how it will affect image appearance on Web page</li> </ul> |
| No transparent colors | Transparent red Transparent white                                                                                                    |
| Save to JPEG          | <ul> <li>Set image resolution to 72dpi using Image/Resize command</li> <li>Run Convert to Truecolor if necessary</li> <li>Run Save As command from File menu and choose JPEG in file type field</li> <li>You can use default settings or change compression level (quality slider) in JPEG settings dialog</li> </ul>                                                                                                    |
| Buttons               | To create arbitrary shaped buttons:                                                                                                    |

- •
- Open New image on **white** background Use <u>complex selections</u> to create non-rectangular selection • shape
- Decorate it, apply Buttonize command form Effects menu •
- Apply Text •
- Save as <u>GIF (GIF89a signature)</u> with transparent white •

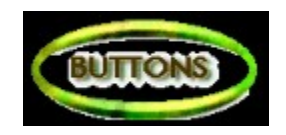

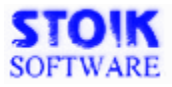

#### STOIK home

# **PM Painter Tutorial** Take and Retouch photo

PAINTER

# How To Do It

#### Scanners and Digital Cameras

PM Painter can import images from any device communicating with PC through **TWAIN** driver. You should have the driver software supplied with scanner or camera be installed on you computer before you try to download images to PM Painter.

**Note** that in PM Painter you can download **multiple pictures at once** from digital camera. All images will be opened in separate windows.

#### Reduce noise

Reduce JPEG distortion

JPEG files you download from Web or compressed images taken from digital camera usually feature artefacts like blocking structure.

#### Blend

Take image from scanner or camera and improve its quality

To scan image or download it from camera:

- Choose available source device using Select Source command from File menu.
- Run Acquire command. You will see the interface of TWAIN driver program. Consult documentation coming with scanner/camera software.

- Run Smooth (or Smooth more) command from Effects menu and/or
- Remove Scratches command from Effects menu
- Run Cleaning Background command from Effects menu to improve image quality.
- Take round brush with 80 % edge
- Press More button
- Set Color Only in More/Logic dialog.
- Pick up white color, and drag over picture

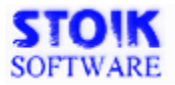

STOIK home

# **PM Painter Tutorial Text Decoration Tips**

PAINTER

Background:

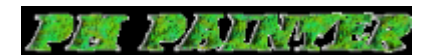

Learn how to type text and use advanced color settings and painting logic to decorate text

## How To Do It

Choose Text Tool on tools palette Adjust text parameters on attribute bar

Pick up colors: Text will Foreground: be painted with foreground color, shadow - with backgroud color

Click on image and type text Edit text and appearance on-screen

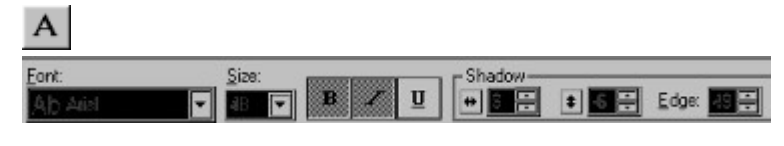

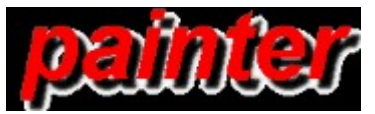

PM Painter allows you to edit text on-screen: Type, Move, Change Style and Size, Drop Shadow, and easily change text/shadow colors by just clicking on colors bar, and see immediate results on screen

## Now try simple routine to create really decorative text banners

A

**Open New** image with white background Type black text [optional] Run Smooth command from Effects menu

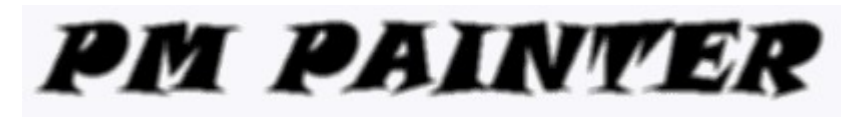

Take **Brush** tool ot tools palette Click **More** button on attribute bar Set **color variation** to 30-50% Set **Logic/If lighter** now paint will be applied **only to black areas** (where text is typed)

## Adjust brush and

paper parameters, and see preview of brush strokeDraw over your textThe example was created using Thickbrush and Stucco paper

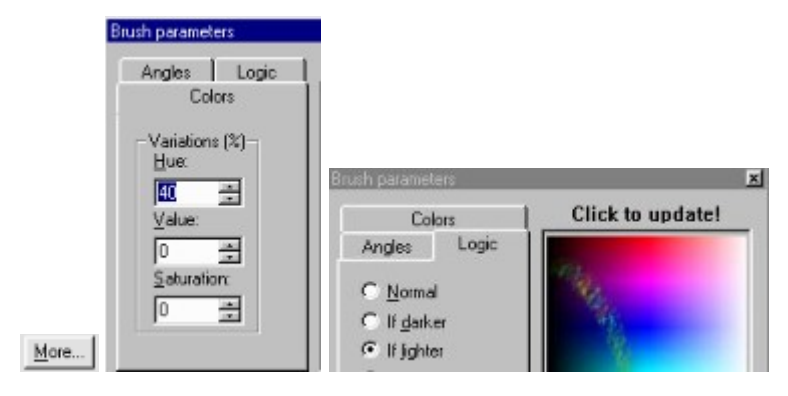

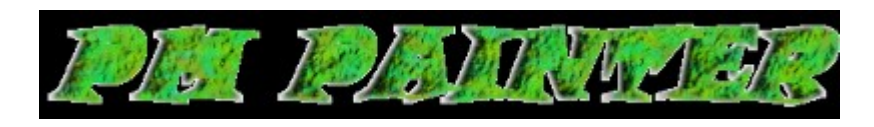